1回の限度額変更手順(総合振込、給与賞与振込)

# (総合振込、給与・賞与振込の1回の限度額変更)

① メイン画面

| メイン                                                                    | miλ           | 手数相照会                            | 起的情報      | 明細情報 | Without . | R 17-              |                     |
|------------------------------------------------------------------------|---------------|----------------------------------|-----------|------|-----------|--------------------|---------------------|
| <ul> <li>         · <u>田田昭会</u>         · <u>入出</u>生朝鮮     </li> </ul> | 196 · 8502    | 現金 ・ディレード構築的                     | 12        |      |           |                    |                     |
|                                                                        |               |                                  | STATUT:   |      | Halloh    | बिल <b>बामा: 0</b> | 「契約情報」<br>を選択して下さい。 |
| (\$10/01)<br>(\$10/01)                                                 | HD都是毎日データについて | NYC. SHORINGERI<br>SHORINGYTHING | CHRONELS. |      |           |                    |                     |

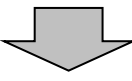

②ご利用メニュー画面

| メイン         編込         手数回控会           2018年1:         第33.800位年         #33.900年 | 契約情報 射關情報 管理機能                      | <ul> <li></li></ul> |
|-----------------------------------------------------------------------------------|-------------------------------------|---------------------|
| ご利用メニュー                                                                           |                                     |                     |
| ▲ 企業情報照会 ●                                                                        | 振込契約情報 ◎                            |                     |
| 企業構築の時後、変更ができます。<br>企業情報期会 >                                                      | ■品に関する契約時期の用品と変更ができます。<br>■品と契約情報 > |                     |
| 利用開始登録                                                                            |                                     |                     |
| 間線されている企業的WEBサービス判断開始登録ができます。<br>米月1日的内容録 >                                       |                                     |                     |
|                                                                                   | -                                   |                     |

# ③ 企業一覧画面

| 笑说乐 | <u>学会</u> • 新达莱助情报       | • 108H0218  |            |               |              |        |                 |
|-----|--------------------------|-------------|------------|---------------|--------------|--------|-----------------|
| î   | 業選択                      |             |            |               |              |        |                 |
| 1   | 契約内容の選                   | R®          |            |               |              |        | 契約種別を選択して下さ     |
|     | DBRM                     | 286         | @#3~#      | NO.           | 48.11        |        | ι' <sub>o</sub> |
|     | 999 しんきん文词<br>世通 8000881 | iobid9*     | 999000002  | R0533 > 8/5-1 |              | -      | 都度振込は別手順での変     |
|     | 995 しんきん支注<br>第18 000002 | isossester. | 9990000002 | 8063 > 85-1   | interest and | tani > |                 |

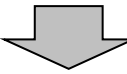

### ④ 振込契約情報照会画面

| メイン 振込                | 手数料图会 裂           | 的情報         |    | 19-       |
|-----------------------|-------------------|-------------|----|-----------|
| 信制初始情况限               | A                 |             |    |           |
| THE CASE IN THE FILME | *                 |             |    |           |
| 企業情報                  |                   |             |    |           |
| ##2+# 9990            | 0000001           | 286 2009297 |    |           |
| 138/678 999           | しん含ん完装 要通 0000001 |             |    |           |
| Units MA              | 82                |             |    |           |
|                       |                   |             |    |           |
| ■契約情報 ●               |                   |             |    |           |
| 振込指定日                 |                   |             |    |           |
| 日村和東                  | 29446             |             | 文法 |           |
| -                     | BRAT              |             | 23 |           |
| ****                  | BE78              |             | 22 |           |
| 展開日が建築日の場合            |                   |             |    |           |
| 通信種目内訳                |                   |             |    | 取扱限度額欄の   |
| #88000                | -8                | 1           |    | を選択して下さい。 |
|                       | _                 | Ļ           |    |           |
| 限識額                   |                   | /           |    |           |

#### ⑤ 契約内容変更画面

| メイン 第込 手数料料会 契約情報 明宙病物 管理機能 🖭 ペイジー                                        |                                       |
|---------------------------------------------------------------------------|---------------------------------------|
| <ul> <li>         ・ 2回該理由 ● ● ● ● ● ● ● ● ● ● ● ● ● ● ● ● ● ● ●</li></ul> | 申込書に記載の振込<br>限度額の範囲内で金<br>額を入力して下さい。  |
|                                                                           | 申込書に記載の振込<br>限度額を超えて設定す<br>ることはできません。 |
| 4 80                                                                      | 「登録」<br>を選択して下さい。                     |

 $\square$ 

### ⑥ 契約内容確認画面

| 契約内容確認                                                                                                    |                            |               |          |          |
|----------------------------------------------------------------------------------------------------|----------------------------|---------------|----------|----------|
| 取扱限度額の確認                                                                                                    |                            |               |          |          |
| - IN-SERVICE AND - IN-SERVICE AND - IN-S |                            |               | 500千円/特站 |          |
| 0 (MN/21) 100-072/071882                                                                                                    | 40±7.                      |               |          |          |
|                                                                                                    | は上の内部を用語のうえ、「確定」ボタンを<br>確定 | ₩LT<ださい。<br>> |          | 「確定」     |
|                                                                                                    |                            |               |          | を選択して下さい |

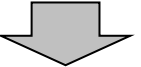

# ⑦ 振込契約情報照会画面

| 振込契約情報照会                                |                                                                                                    |         |                |                       |
|-----------------------------------------|----------------------------------------------------------------------------------------------------|---------|----------------|-----------------------|
| 企業情報                                    |                                                                                                    |         |                |                       |
| #83-F 99900000                          |                                                                                                    | 200040V |                |                       |
| 1381818 999 LA.BA                       | 支法 筆通 0000001                                                                                                    |         |                |                       |
|                                         |                                                                                                    |         |                |                       |
|                                         |                                                                                                    |         |                |                       |
| 契約情報 💿                                  |                                                                                                    |         |                |                       |
| 编队提定日                                   |                                                                                                    |         |                |                       |
| SIRVESIEVE FI                           |                                                                                                    |         |                |                       |
| SHALL A                                 | 2944L                                                                                                    |         | 29             | 設定が反映されて              |
|                                         | 10日4日<br>10日4日<br>10日4日<br>10日<br>10日<br>10日<br>10日<br>10日<br>10日<br>10日<br>11日<br>11日<br>11                                                                                                    | Г       | 28             | 設定が反映されて<br>を確認してください |
| 900238742.64<br>61152<br>90152<br>90152 | 日時なし     日時なし     日時なし     日前ない     日前ない     日前ない     日前ない     日前ない                                                                                                    |         | 28<br>28<br>28 | 設定が反映されて<br>を確認してください |
| 00000000000000000000000000000000000000  | 2844L<br>2844L<br>81173                                                                                                    |         | 28             | 設定が反映されて<br>を確認してください |
| #HEEEEEEEEEEEEEEEEEEEEEEEEEEEEEEEEEEEE  | 日辞ない     田辞ない     田報ない     田報ない     田和ない     田和ない     田 和ない |         | 23             | 設定が反映されて<br>を確認してください |
|                                         | 日 日 日 日 日 日 日 日 日 日 日 日 日 日 日 日 日 日 日                                                                                                    |         | 28             | 設定が反映されて<br>を確認してください |